# bugkuCTF—杂项—猫片(安恒)

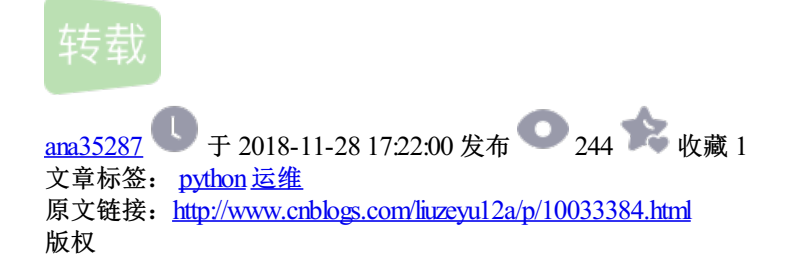

# 根据题目提示

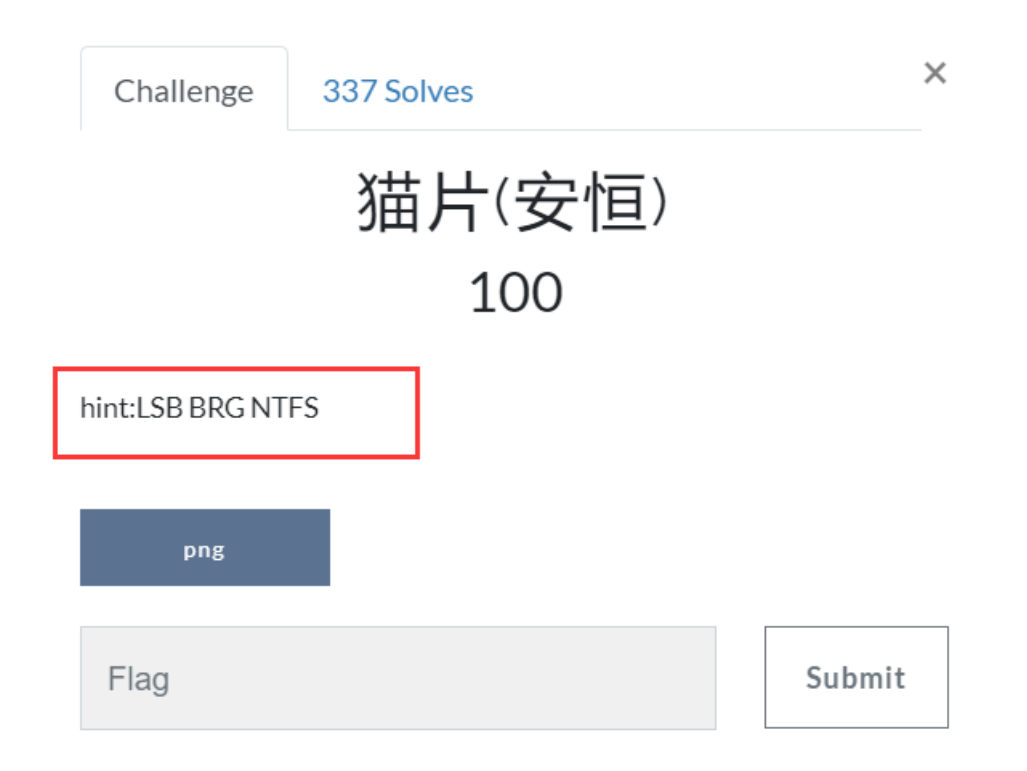

# 可以判断出来出来这很可能是一个LSB的图片隐写,下载下来

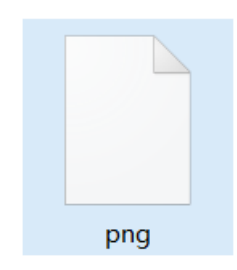

很明显是一个png的图片文件,只是被删掉了后缀名,我们将它补上

#### = 8 % \_ **-** X

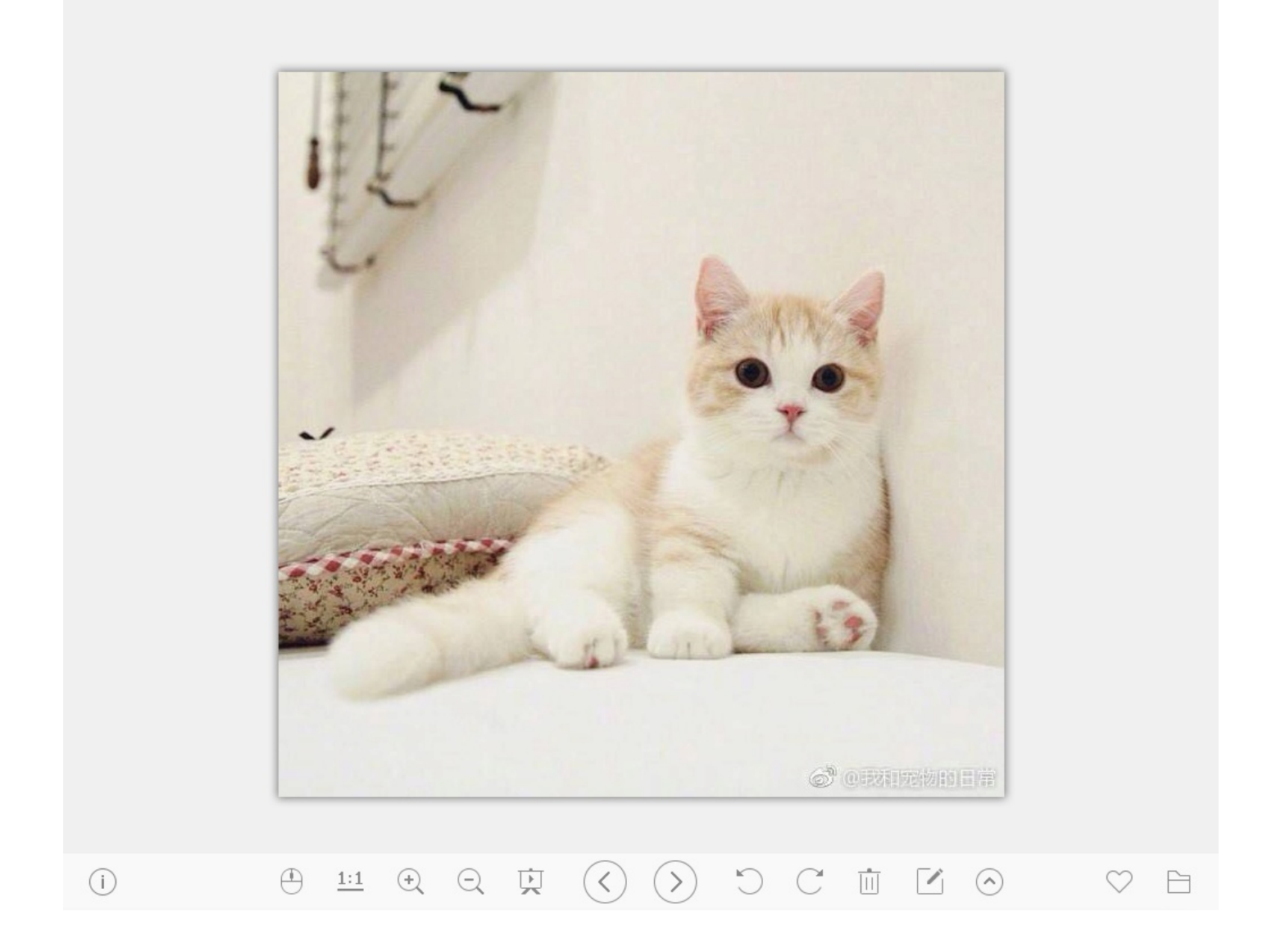

## 根据题目提示我们直接打开stegsolve的图片数据信息提取

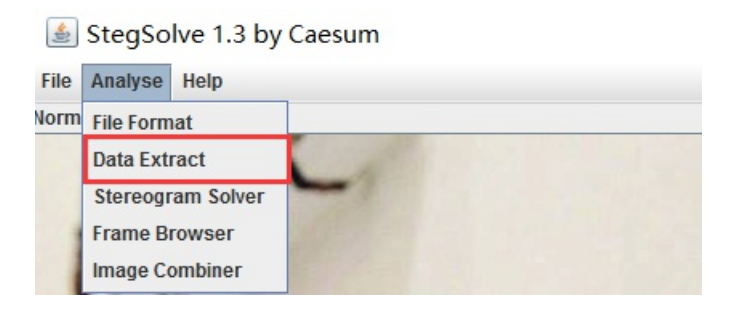

根据题目提示我们选择LSB和BGR

|                                                                                                    | - 🗆 X                             |  |  |  |  |  |  |  |  |
|----------------------------------------------------------------------------------------------------|-----------------------------------|--|--|--|--|--|--|--|--|
| Extract Preview                                                                                                    |                                   |  |  |  |  |  |  |  |  |
| fffe89504e470d0a       1a0a000000d4948      PNG.      IH         4452000001180000       008c08020000008       DR.      ID         ec7edb0000059c49       444154789ceddd51       .~IDATxQ         6a1c3b1440c13864       ff5b761610145038       j.;0.8d       [vP8         3792ecaadf37afdd       eef141908bd43f7e       77.       .A.??         0000000000000000gf       3e56ffe1f3f3f37f |                                   |  |  |  |  |  |  |  |  |
| 1012047eedfe0fd3 739b95dd39c3f4dc~ s9                                                                                                    | <b></b>                           |  |  |  |  |  |  |  |  |
| Bit Planes                                                                                                    | Order settings                    |  |  |  |  |  |  |  |  |
| Alpha _ 7 _ 6 _ 5 _ 4 _ 3 _ 2 _ 1 _ 0                                                                                                    | Extract By 💿 Row 🔾 Column         |  |  |  |  |  |  |  |  |
| Red 7 6 5 4 3 2 1 0                                                                                                    | Bit Order 🔾 MSB First 💿 LSB First |  |  |  |  |  |  |  |  |
| Green ☐ 7 ☐ 6 ☐ 5 ☐ 4 ☐ 3 ☐ 2 ☐ 1 ☑ 0                                                                                                    | Bit Plane Order                   |  |  |  |  |  |  |  |  |
|                                                                                                    | ⊖ RBG ⊖ BRG                       |  |  |  |  |  |  |  |  |
| Preview Settings<br>Include Hex Dump In Preview                                                                                                    | ⊖ gbr                             |  |  |  |  |  |  |  |  |
| Preview Save Text Save Bin Cancel                                                                                                    |                                   |  |  |  |  |  |  |  |  |

发现了里面隐藏了一张图片png我们将其提取出来,保存的格式bin(txt格式用winhex和010Editor打开都是乱码),然后我们修改文件的后缀为png,然后发现图片打不开,用winhex打开

| 🇱 WinHex - [999 - 副本.png]    |              |     |       |      |       |        |            |      |      |      |      |     |      |       |      |                  |       |       |   |        |       | _              |           | ×           |
|------------------------------|--------------|-----|-------|------|-------|--------|------------|------|------|------|------|-----|------|-------|------|------------------|-------|-------|---|--------|-------|----------------|-----------|-------------|
| 🚟 File Edit Search Navigatio | n View Tool  | s S | pecia | list | Optio | ns V   | Vindov     | v He | elp  |      |      |     |      |       |      |                  |       |       |   |        |       |                | 19.7      | _ 8 ×       |
| Case Data                    | 🗅 7 🗐 😃 🕯    | ۵ 🔅 | 1     | 5    | BD C  | 0 13 1 | 101<br>010 | 1    | #    | n 😘  | MEX. | -   | H) 🔶 | •     | 33   | in I             | . 🔎   | 🕫 🔬 🍕 |   | 85 🔝 🖌 | ▶   . | >              |           |             |
| Fi <u>l</u> e E <u>d</u> it  | 999 - 副本.png | g   |       |      |       |        |            |      |      |      |      |     |      |       |      |                  |       |       |   |        |       |                |           |             |
|                              | Offset       | 0   | 1     | 2    | 3     | 4 5    | 6          | 7    | 8    | 9 10 | ) 11 | 12  | 13 1 | 14 15 |      | A                | NSI 2 | ASCII | ^ |        |       |                | funco     | aistorod1   |
|                              | 00000000     | FF  | FE    | 89 : | 50 4  | E 47   | 0 0 0      | )a 1 | A 0  | A 00 | 00 ( | 00  | 0D 4 | 19 48 | ÿþ%I | PNG              |       | IH    |   |        |       | 000 쾨★         | - laure   | gistereuj   |
|                              | 00000016     | 44  | 52    | 00 ( | 0 00  | 1 18   | 00 0       | 0 0  | 0 8  | C 08 | 8 02 | 00  | 00 0 | 80 00 | DR   |                  | Œ     |       |   |        |       | 999 - mut.phi  | )<br>     | - ND late - |
|                              | 00000032     | EC  | 7E    | DB ( | 0 00  | 0 05   | 9C 4       | 9 4  | 4 4  | 1 54 | 1 78 | 9C  | ED E | DD 51 | ì~Û  | œ                | IDAT: | xœíÝQ |   |        |       | C:\Users\Adm   | inistrato | onDesktop   |
|                              | 00000048     | 6A  | 1C    | 3B 3 | 14 4  | 0 C1   | 38 6       | 54 E | F 5  | в 76 | 5 16 | 10  | 14 5 | 50 38 | j;   | @Á8              | dÿ[v  | P8    |   |        |       | File size:     |           | 150 KB      |
|                              | 00000064     | 37  | 92    | EC 2 | AA D  | F 37   | AF D       | DD E | E F  | 1 41 | 90   | 8B  | D4 3 | 3F 7E | 7'ì' | ∎ß7 <sup>—</sup> | ÝîñA  | < Ô?~ |   |        |       | 1110 3120.     | 152 (     | 600 bytes   |
|                              | 00000080     | 00  | 00    | 00 ( | 0 00  | 0 00   | C0 9       | F 3  | 8E 5 | 6 FI | E1   | F3  | F3 F | 73 7F |      | À                | Ÿ>Vÿa | áóóó  |   |        |       |                | 155,0     | boo bytes   |
|                              | 00000096     | DE  | C7    | 3F 1 | FB F  | 8 58   | FE 0       | A (  | 89 D | 5 73 | 3 D8 | FD  | в9 г | D3 D7 | ÞÇ?í | ìøΧþ             | %Õs)  | Øý¹Ó× |   |        |       | Default Edit M | lode      |             |
|                              | 00000112     | 59  | A9    | 9E ( | CF E  | E FD   | 57 9       | F F  | BF C | D E# | A FE | 7 F | FE E | 27 FB | YCŽI | ΪĺÝW             | Ÿ;Íê∣ | o bcû |   |        |       | State:         |           | original    |

发现了并不是我们预期的png文件头, PNG (png)的正常的文件头: 89504E47, 所以们将他前面的FFFF删掉保存退出。

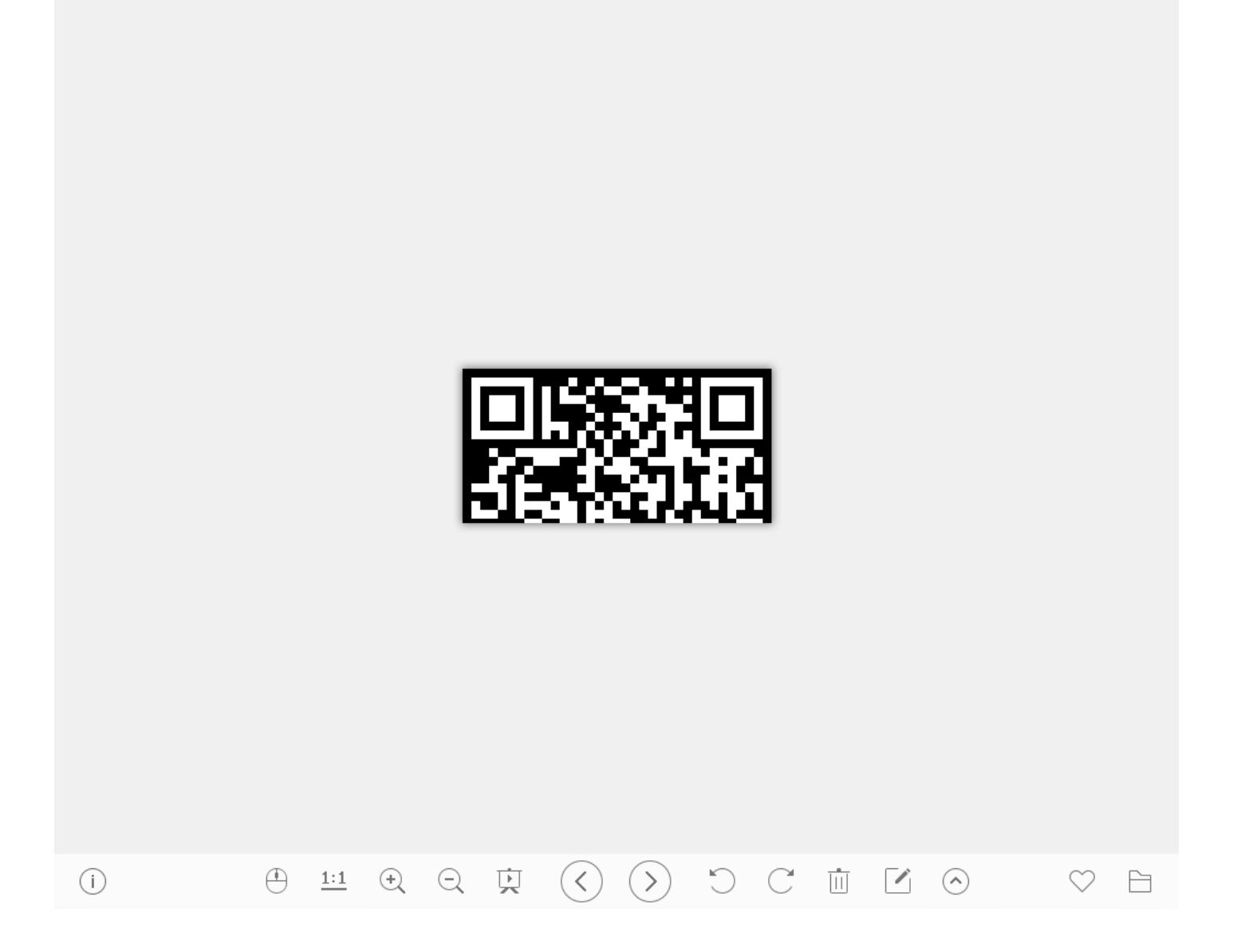

° X \_ □

### 额 半张二维码@@, CRC值出错, 很明显是高度出错引起的

| Q Twea  | akPNG      |        |                      |                            | _          |         | $\times$ |
|---------|------------|--------|----------------------|----------------------------|------------|---------|----------|
| File Ed | lit Insert | Optio  | ns Tools Help        |                            |            |         |          |
| Chunk   | Length     | CRC    | Attributes           | Contents                   |            |         |          |
|         |            |        |                      |                            |            |         |          |
|         | W          | arning |                      |                            |            |         | ×        |
|         |            |        | Incorrect crc for IH | DR chunk (is 08ec7edb, sho | uld be 286 | ic213a) | ]        |
| ۲       |            |        |                      |                            |            | 确定      | ] >      |

这个时候我们用一个py脚本算出正确的宽度和高度

```
1 import os
2 import binascii
3 import struct
4 crcbp = open("999.png","rb").read() #文件名
5 for i in range(1024):
6
      for j in range(1024):
          data = crcbp[12:16] + struct.pack('>i',i) + struct.pack('>i',j) +
7
crcbp[24:29]
          crc32 = binascii.crc32(data) & 0xfffffff
8
9
          if crc32 == 0x08ec7edb: #当前的CRC值
10
              print i,j
              print "hex", hex(i), hex(j) #输出宽度和高度
11
```

在有python环境的kali下面跑一下脚本

**root@kali:~/桌面/python跑脚本/图片隐写(png)**# python calWidthHeight.py 280\_280 hex 0x118\_0x118 **root@kalsi**t~/桌面/python跑脚本/图片隐写(png)# A

在winhex里面修改保存即可。

999 - 副本.png

| Offset   | 0       | 1  | 2  | 3  | 4   | 5  | 6  | 7  |   | 8                | 9  | 10         | 11          | 12  | 13 | 14  | 15 |
|----------|---------|----|----|----|-----|----|----|----|---|------------------|----|------------|-------------|-----|----|-----|----|
| 00000000 | 89      | 50 | 4E | 47 | 0D  | 0A | 1A | 0A | ( | 00               | 00 | 00         | 0D          | 49  | 48 | 44  | 52 |
| 00000016 | 00      | 00 | 01 | 18 | 00  | 00 | 01 | 18 |   | 0 <mark>8</mark> | 02 | 00         | 00          | 00  | 28 | 6C  | 21 |
| 00000032 | 3A      | 00 | 00 | 05 | 9C  | 49 | 44 | 41 |   | 54               | 78 | 9C         | $^{\rm ED}$ | DD  | 51 | 6A  | 1C |
|          | <u></u> |    |    |    | 0.0 |    |    |    |   |                  |    | <b>~</b> ~ |             | 5.0 | ~~ | 0.7 | ~~ |

发现一个问题这个二维码和我们平时见到的不太一样,正常正方形中间应该是黑色的。所以还要用画图工具进行反色

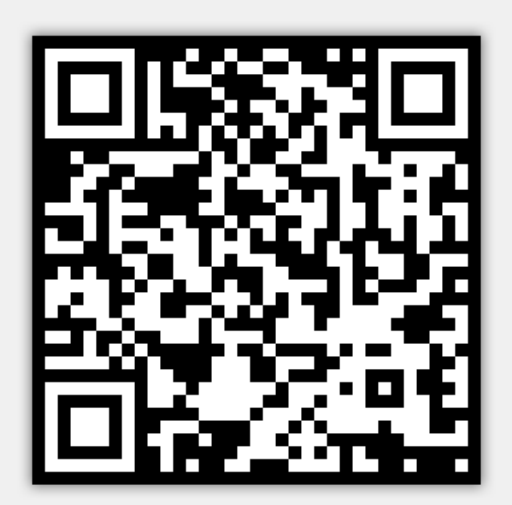

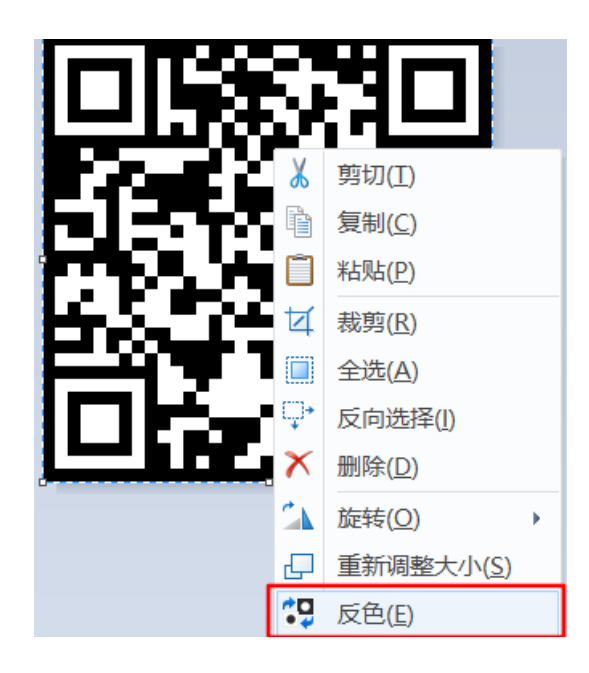

反色后的图片用QR二维码扫一下

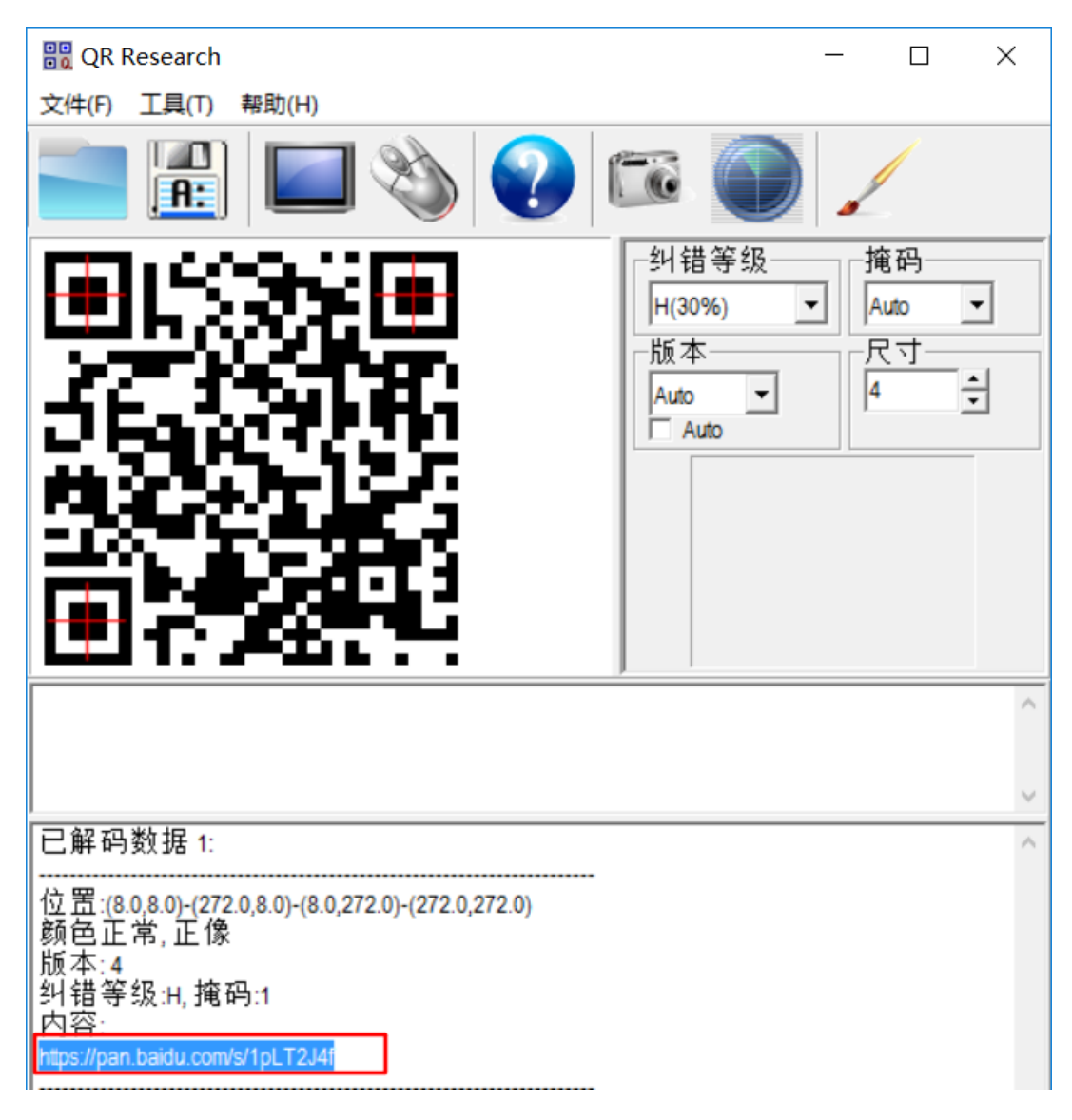

发现一个百度云链接,我也是醉了,还没出来 --

打开链接下载一个压缩包

| 高  |
|----|
| 修  |
|    |
| 20 |
|    |
|    |
|    |
|    |
|    |
|    |
|    |
|    |
|    |

mmp flag竟然不在里面,真TM。。。无语。。现在呢??我无从下手了,开始参考网上大佬的wp

度娘搜了下,发现另一位老铁写的writeup

https://www.jianshu.com/p/abc44c54857a

最后根据hint里面的提示"NTFS",根据大佬的说法,这是一种流隐写,需要用到工具

ntfstreamseditor,然而。。这里还有一个坑就是,这压缩文件一定要用winrar来解压才会产生这样的效果

| 🗼 WinRAR:诊断信息                                                         | -              |       | ×      |
|-----------------------------------------------------------------------|----------------|-------|--------|
| 信息<br><mark>↑</mark> E:\网络安全\安恒杯2018-1月赛\mics\flag.rar: 无法设置<br>拒绝访问。 | E:\网络          | 安全\安恒 | 亘杯201: |
| ★闭(C) 中断操作(B) 复制到剪                                                    | 贴板( <u>L</u> ) |       | >      |
| 错误总数:1                                                                |                |       | :      |

接着用ntfstreamseditor,查看解压的文件夹里面的数据流,然后把他导出来,而且更可恶的是解压的时候必须使用的是winrar来解压(我是在win7的虚拟机里面做的,

不然的话扫不出文件夹里面的数据流,,真的是坑爹到了极致@@

得到一个pyc文件,也就是py编译后的文件,因此需要扔到网上去在线反编译一下

|                                                    | flag            | flag.rar                |      |                           |
|----------------------------------------------------|-----------------|-------------------------|------|---------------------------|
| StreamsEditor2                                     |                 |                         |      |                           |
| NtfsStream                                         | ISEd<br>Ntfs数据流 | itor<br><sup>处理工具</sup> | http | ://blog.sina.cor<br>advne |
| ア 捜索 💎 编辑 📄 记录 ? 信息                                |                 |                         |      |                           |
| 选择搜索类型                                             |                 | 数据流名称匹配                 |      |                           |
| ● 全部NTFS磁盘<br>C:\Users\Administrator\D             | eskton          | * -                     | 2 搜索 | 停止                        |
|                                                    | esktop (        |                         |      |                           |
| 授系结果:共口";用呐0.000 s                                 | *               | 提达名称                    | 未小学生 | 可经度(0-5)                  |
| C:\Users\Administrator\Desktop\flag\flag.txt:flag. | .pyc fla        | ig.pyc                  | 755  | 1                         |
|                                                    |                 |                         |      |                           |
|                                                    |                 |                         |      |                           |
|                                                    |                 |                         |      |                           |
|                                                    |                 |                         |      |                           |
|                                                    |                 |                         |      |                           |
|                                                    |                 |                         |      |                           |
|                                                    |                 |                         |      |                           |
|                                                    |                 |                         |      |                           |
|                                                    |                 |                         |      |                           |
| 🔀 刪除 — 🛛 惧 导出 —> 附加 +/ 🕏                           | 异入 <            | (前备份 >>                 | 还原<< |                           |

这里推荐一个网站,可以反编译py,https://tool.lu/pyc/

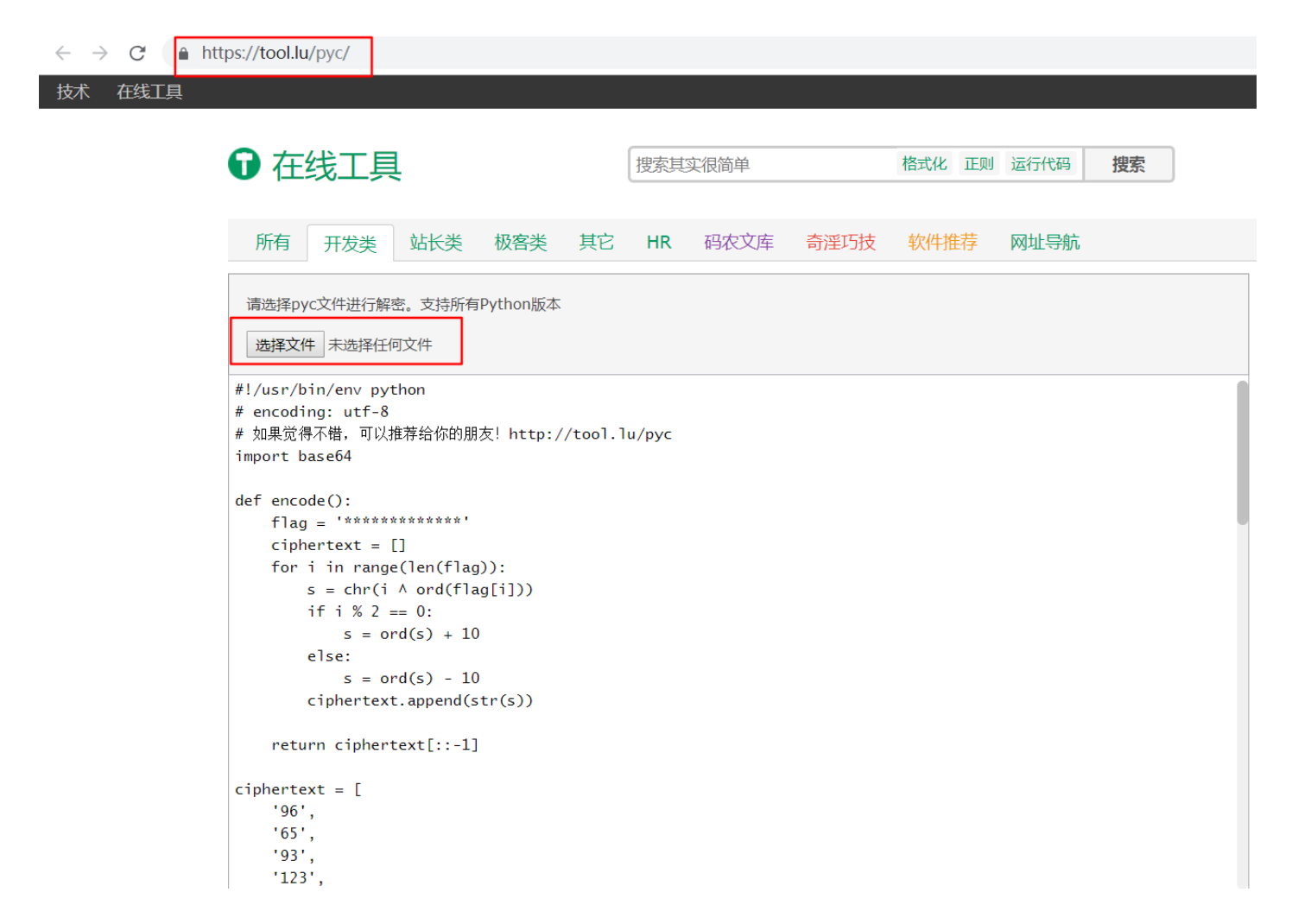

根据他这个加密的脚本再写出一个解密的脚本,运行一下就可以得到flag了

```
1 def decode():
 2
       ciphertext = [
 3
       '96',
 4
       '65',
 5
       '93',
       '123',
 6
 7
       '91',
 8
       '97',
 9
       '22',
10
       '93',
       '70',
11
       '102',
12
       '94',
13
       '132',
14
       '46',
15
16
       '112',
17
       '64',
       '97',
18
19
       '88',
       '80',
20
21
       '82',
22
       '137',
23
       '90',
24
       '109',
25
       '99',
       '112']
26
27
       ciphertext.reverse()
       flag = ''
28
29
       for i in range(len(ciphertext)):
30
           if i % 2 == 0:
                s = int(ciphertext[i]) - 10
31
32
           else:
                s = int(ciphertext[i]) + 10
33
           s=chr(i^s)
34
           flag += s
35
36
       return flag
37
38 def main():
39
       flag = decode()
       print(flag)
40
41
42 if name == ' main ':
43
       main()
```

拿到这个网上去跑一下就出来了

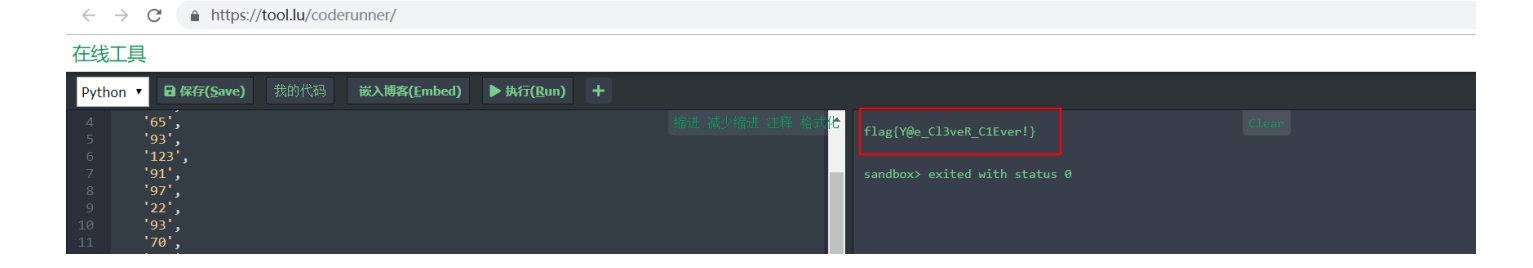

吐槽一番:

我只能想吐一口血在出题人脸上,没写过py,这个脚本和还是参考网上大佬写的,好刚嘎,刚刚那个软件 ntfstreamseditor也是花了很长时间才找到的,网上这种软件都快绝种了。。这个题目解题的一个转折点就是 从数据流中提取出来那个已经编译过的py程序,我们需要拿去反编译,

然后呢?就是要看得懂这个加密脚本了,再然后呢,就是写解密脚本了,这个是真的没写过@@,一波三折, +写博客=花了4个小时 - 感觉dei找个时间去学一下py --人生苦短,我用python。

转载于:https://www.cnblogs.com/liuzeyu12a/p/10033384.html